# Documento Orientador ATPC

CADFORMAÇÃO

## Versão 4 (atualizado em 05/05/20)

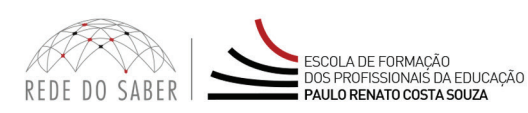

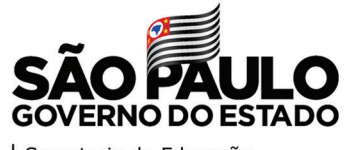

Secretaria da Educação

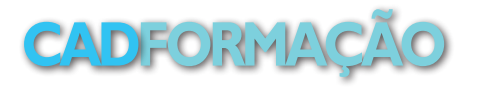

| AÇ | ÃO FORMATIVA                         | 4 |
|----|--------------------------------------|---|
|    | DADOS DA REALIZAÇÃO                  | 5 |
|    | COMPONENTES CURRICULARES E SEGMENTOS | 7 |
|    | PÚBLICO-ALVO                         | 9 |

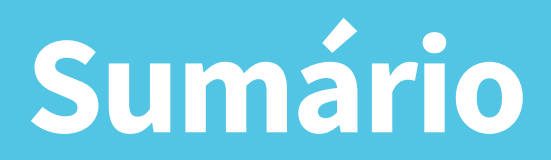

### PARA REGISTRAR A ATPC NO SISTEMA CADFORMAÇÃO, CONSIDERE AS INFORMAÇÕES A SEGUIR.

- As ATPC deverão ser registradas no CadFormação, por dia e por período.
- As atividades realizadas deverão ser anexadas na parte do relatório, que ainda está em fase de desenvolvimento.
- A lista de presença deverá ser preenchida, conforme modelo, para ser anexada, posteriormente, na parte do relatório, que ainda está em fase de desenvolvimento.

Observação: Esse documento é provisório e será atualizado após a conclusão do Relatório Final, que está em fase de desenvolvimento.

Novo formato para o registro da ATPC no CadFormção apresenta as seguintes abas de preenchimento:

| Ação Formativa |                       |                                      |              |           |                         | × |
|----------------|-----------------------|--------------------------------------|--------------|-----------|-------------------------|---|
| Ação Formativa | Dados da Realização 🌑 | Componentes Curriculares e Segmentos | Público-Alvo | Histórico | Histórico Versionamento |   |

A seguir, a descrição de cada campo de preenchimento dentro dessas abas.

# 4

## **AÇÃO FORMATIVA**

| Tipo de Ação de formação: | ATPC - novo formato             | *  | Proponente: | EE JARDIM SANTA LIDIA | • |
|---------------------------|---------------------------------|----|-------------|-----------------------|---|
| Título da Ação:           | teste ATPC nova Canossa 2204202 | 20 |             |                       |   |
| Ação formativa:           | ● Nova ○ Reedição da Ação       | 1  | Edição/Ano: | 2020                  |   |
| Agrupamento:              | Currículo Paulista              | •  |             |                       |   |

#### Tipo de Ação de Formação:

• Selecionar a ação a ser inserida (ATPC);

#### **Proponente:**

• Campo preenchido automaticamente;

#### Título da Ação:

• Inserir o título da ação proposta;

#### Ação Formativa:

• Selecionar entre "Nova" ou "Reedição da Ação";

#### Edição e/ou ano:

• Inserir o ano em que a ação será desenvolvida

#### Agrupamento:

• Selecionar qual o tipo de agrupamento que a ação está relacionada(ATPC)

#### **Gravar ou Fechar:**

Gravar a ação após inserir as informações

# DADOS DA REALIZAÇÃO

| Ação Formativa Dados da | Realização 🌘                              | Componentes Curriculares | e Segmentos 🌒 | Público-Alvo   | Histórico               | Histórico Ver | sionamento |             |  |
|-------------------------|-------------------------------------------|--------------------------|---------------|----------------|-------------------------|---------------|------------|-------------|--|
|                         |                                           |                          |               |                |                         | Ler Propost   | a de Ação  | Regulamento |  |
|                         |                                           |                          |               |                |                         |               |            | $\bigcirc$  |  |
| Título da Ação          | Canossa 290                               | 042020                   |               | Código de l    | Projeto:                | 19161/2020    |            |             |  |
|                         |                                           |                          |               |                |                         |               |            |             |  |
| Nome do Tipo de Ação    | Nome do Tipo de Ação: ATPC - novo formato |                          |               |                | tuação:                 | Em Elaboração |            |             |  |
| Modalidade da aula      | Faça sua se                               | leção aqui 🔹             |               |                |                         |               |            |             |  |
| Carga horária           | EAD                                       | Presencial               |               | Período de Rea | lização                 | 4             | Até        |             |  |
|                         |                                           |                          |               | Pro            | oposto:                 |               |            |             |  |
| Total(EAD + Presencial) | 0                                         |                          |               | Haverá limit   | te de vagas             | ? 🔿 Sim 🖲     | Não        |             |  |
|                         |                                           |                          |               |                | Vagas                   | s: 0          |            |             |  |
| Local de Realização:    |                                           |                          |               | Justificativa  | do atraso d<br>cadastro | lo<br>o:      |            |             |  |
| l                       |                                           |                          |               |                |                         | L             |            |             |  |

Gravar

#### Título da ação:

• Campo preenchido anteriormente;

#### Código do projeto:

• Criado automaticamente;

#### Nome do tipo de ação:

Campo preenchido anteriormente;

#### Situação:

Campo preenchido automaticamente;

#### Modalidade da aula:

• Selecionar em qual modalidade será desenvolvida a ação (por exemplo: "Presencial");

#### Carga horária:

• O preenchimento será disponibilizado de acordo com a modalidade escolhida (por exemplo: "Presencial 4h");

#### Período de realização Proposto:

• Inserir a data da realização da ação proposta;

#### Total (EAD + Presencial):

Campo com preenchimento automático;

#### Haverá limite de vagas?":

- Selecionar "Sim" ou "Não";
- Caso selecionar "Sim", informar a quantidade em "Vagas".

#### Local da Realização:

• Descrever onde será realizada a ação;

#### Justificativa do atraso do cadastro:

• Caso houver atraso em inserir a ação, a justificativa deverá ser preenchida;

#### Clicar em gravar.

Após gravar, aparecerá a sinalização em amarelo: conforme ao lado.

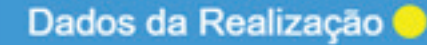

Após gravar, o gestor deverá efetuar a validação, no lado direito, acima, clicando no ícone. A sinalização ficará, então, em verde:

Dados da Realização

## **COMPONENTES CURRICULARES E SEGMENTOS**

| Ação Formativa | Dados da Rea    | lização ●   | Componen   | tes Curricula | ires e Se | gmentos ( | Público-A | Alvo ● | Histórico | н   | istórico Versiona | amento |                |
|----------------|-----------------|-------------|------------|---------------|-----------|-----------|-----------|--------|-----------|-----|-------------------|--------|----------------|
|                |                 |             |            |               |           |           |           |        |           |     | Regulame          | ento   | Plano de Curso |
|                |                 |             |            |               |           |           |           |        |           |     |                   |        |                |
| Principal      | componente      | Faça sua se | leção aqui |               | •         |           |           |        |           |     |                   |        |                |
|                | curricular:     |             |            |               |           |           |           |        |           |     |                   |        |                |
| Font - Form    | atting - Font s | ize - B     | IU         | A             | ±.        | = =       | 3         | 99 )≡  |           | 5 0 | • • 5             |        | ▦              |

#### Principal componente curricular:

• Selecionar ATPC;

#### Segmento(s) e modalidade(s) envolvidos:

• Selecionar o(s) segmento(s) e modalidade(s) envolvidos na ação;

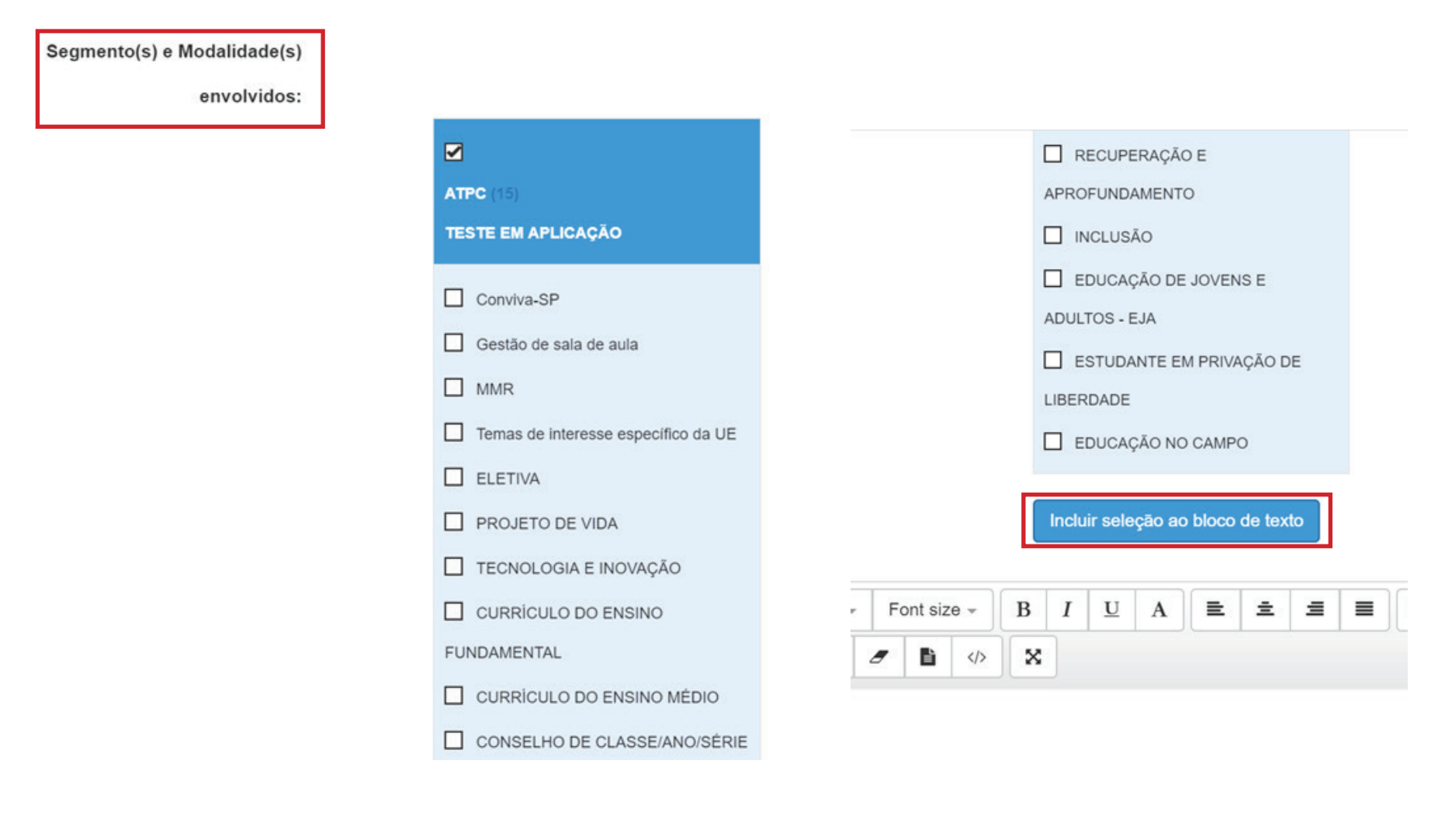

#### Incluir seleção ao bloco de texto:

• Após a seleção de componente curricular, segmento(s) e modalidade(s), clicar em "Incluir seleção ao bloco de texto";

Após realizar o preenchimento, clicar em "Gravar". Feito isso, o gestor deverá efetuar a validação, no lado direito, acima, clicando no ícone. 📀

## **PÚBLICO-ALVO**

| Ação Formativa | Dados da Re   | ealização 🌑    | Componer    | tes Curriculares | e Segmento | s • | Público-Alv | /o 🔴      | Histório | co   | Histório | co Vers | ioname | ento |       |            |
|----------------|---------------|----------------|-------------|------------------|------------|-----|-------------|-----------|----------|------|----------|---------|--------|------|-------|------------|
|                |               |                |             |                  |            |     |             |           |          |      |          |         |        |      |       |            |
|                |               |                |             |                  |            |     |             |           |          |      |          | Regula  | imento |      | Plano | de Curso   |
|                |               |                |             |                  |            |     |             |           |          |      |          |         |        |      |       | $\bigcirc$ |
| Tít            | ulo da Ação:  | teste ATPC     | nova Canoss | a 22042020       | 1          |     | Códi        | go de P   | rojeto:  | 1914 | 40/2020  | )       |        |      |       |            |
|                |               |                |             |                  |            |     |             |           |          |      |          |         |        |      |       |            |
|                |               |                |             |                  | 6          |     |             |           |          |      |          |         |        |      |       |            |
| Nome do T      | ïpo de Ação:  | ATPC - nov     | o formato   |                  |            |     |             | Sit       | uação:   | Em   | Elabora  | ação    |        |      |       |            |
| Tipo de        | Servidores:   |                |             |                  |            |     |             |           |          |      |          |         |        |      |       |            |
|                | 🗆 s           | ervidores SEI  | DUC         |                  |            |     |             |           |          |      |          |         |        |      |       |            |
|                | 🗆 s           | ervidores SM   | E           |                  |            |     |             |           |          |      |          |         |        |      |       |            |
|                | □ c           | Outros         |             |                  |            |     |             |           |          |      |          |         |        |      |       |            |
|                | In            | cluir ao bloco | texto       |                  |            |     |             |           |          |      |          |         |        |      |       |            |
| Font - Forma   | atting - Font | t size 👻 🛛 🖪   | Ι           | A                | ± =        |     |             | <b>99</b> | = I=     | C    | C        | 90      | \$3    |      | ■     |            |
| <u> </u>       | 8 1           |                | ĸ           |                  |            |     |             |           |          |      |          |         |        |      |       |            |
|                |               |                |             |                  |            |     |             |           |          |      |          |         |        |      |       |            |

#### **Tipo de servidores:**

• Selecionar o(s) tipo(s) de servidores que deverão participar da ATPC e seus cargos e/ou funções;

#### Incluir no bloco de texto:

• Após seleção do tipo de servidor, clicar em "Incluir no bloco de texto";

Após realizar o preenchimento, clicar em "Gravar'. Feito isso, o gestor deverá efetuar a validação, no lado direito, acima, clicando no ícone; 📀

Fechar a ação formativa;

Submeter ao Aceite;

Preencher o parecer e, por fim, clicar em enviar.

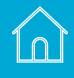